| PROSEDUR PENGENDALIAN     |
|---------------------------|
| PERALATAN FT-NMR ECA 400M |
| BAGI ANALISIS SAMPEL      |

|     | Kategori         | Arahan Kerja   |  |
|-----|------------------|----------------|--|
| N   | Dokumen No.      | AK/JK.P/C/01   |  |
| MHz | Tarikh   Semakan | 02.07.2018   1 |  |
|     | Mukasurat:       | 1 daripada 9   |  |

## 1. TUJUAN

Tujuan prosedur ini dtubuhkan adalah untuk memberikan arahan yang jelas bagi langkah atau tatacara bagaimana menjalankan analisis sampel menggunakan peralatan JEOL NMR ECA 400MHz.

# 2. SKOP

Terpakai untuk pengguna dari Jabatan Kimia.

#### PROSEDUR ARAHAN 3.

#### 3.1 Mengukur sampel

- (a) Masukkan tiub nmr dalam rotor sample.
- (b) Laraskan tiub dalam sample gauge agar pusat sampel berada di tengah antara jarak +2 cm dan -2 cm pada skala ukuran.

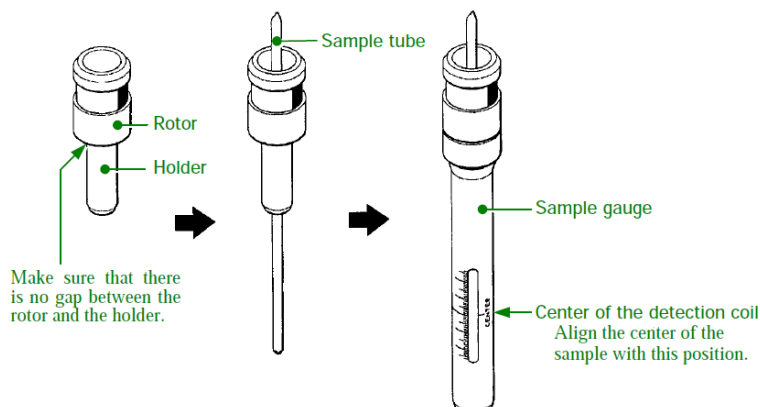

Sample: scc

Field Strength

9.2982153[T]

Options

#### 3.2 Operasi menggunakan software

- (a) Keluarkan tiub nmr daripada sample gauge.
- (b) Letak tiub nmr atas tray pada auto sampler.
- (c) Pada sample scc, masukkan yang diletakkan tiub nmr berk
- (d) Pilih 'Solvent' yang digunaka
- (e) Tunggu sehingga spinner stabil 15[Hz]

(f) Klik bebutang gradient-shim

|                                 | Sample State                                                                                                    | Spin                                      | mer                                                                 | Temperature                                |
|---------------------------------|----------------------------------------------------------------------------------------------------|-------------------------------------------|---------------------------------------------------------------------|--------------------------------------------|
| ukkan slot tray<br>11 berkenaan | J 🐺 4                                                                                                    | <u> </u>                                  | > 🕺 🗸                                                               | / 👪 😿                                      |
| gunakan                         | Probe ID 2692                                                                                                    | Current                                   | 0[Hz] Cur                                                           | rent 20.1[dC]                              |
| nner mencapai                   | Slot 🚺                                                                                                    | Target 🚺                                  | 15[Hz] Tar                                                          | get 🚺 25.0[dC]                             |
| shim<br>(c)                     | Solvent<br>CHLOROFORM-D<br>CYCLOHEXANE-D12<br>DOMF-D7<br>DMSO-D6<br>HEXAFLUORO-2-PROP<br>METHANOL-D3<br>CHLOROFOR | ANOL-D2                                   | Lock Co<br>26<br>20<br>20<br>1<br>200<br>135.0[deg]<br>et 7.26[ppm] |                                            |
| ( <b>d</b> )                    | User Shims S                                                                                                    | ystem Shims                               |                                                                     | Refresh Shims                              |
|                                 |                                                                                                    |                                           |                                                                     | <u> </u>                                   |
|                                 | . I .<br>Shim Groups<br>Z1 Z2 Z3 Z4                                                                               | Reset (                                   | ) Recall                                                            | Auto Shims                                 |
| (f)                             | SHIM_Z1<br>-576<br>+4 +8 +16<br>-4 -8 -16                                                                         | SHIM_Z2<br>3468<br>+4 +8 +16<br>-4 -8 -16 | SHIM_Z3 \$ 884 +4 +8 +16 -4 -8 -16                                  | SHIM_Z4<br>-3371<br>+4 +8 +16<br>-4 -8 -16 |

Helium

80[%]

- 🗆 ×

Nitrogen

91[%]

| UM | JABATAN KIMIA                                                                | Kategori         | Arahan Kerja   |
|----|------------------------------------------------------------------------------|------------------|----------------|
|    | PROSEDUR PENGENDALIAN<br>PERALATAN FT-NMR ECA 400MHz<br>BAGI ANALISIS SAMPEL | Dokumen No.      | AK/JK.P/C/01   |
|    |                                                                              | Tarikh   Semakan | 02.07.2018   1 |
|    |                                                                              | Mukasurat:       | 2 daripada 9   |

֎

- (g) Klik bebutang 'Expmnt' pada 'Spectrometer Slot Job Submit Time Prio STOP Ġ0 Control' U. н. Sawth Sample Expmnt Auto View Сору 19[Hz] 19.6[dC] 15 64 OFF LOCK OFF **(g)** Iter 0 Scus 0 RG He 80[%] N291[%] 56
- (h) Klik bebutang
- (i) Pilih jenis experiment yang ingin dijalankan dan klik butang 'OK'

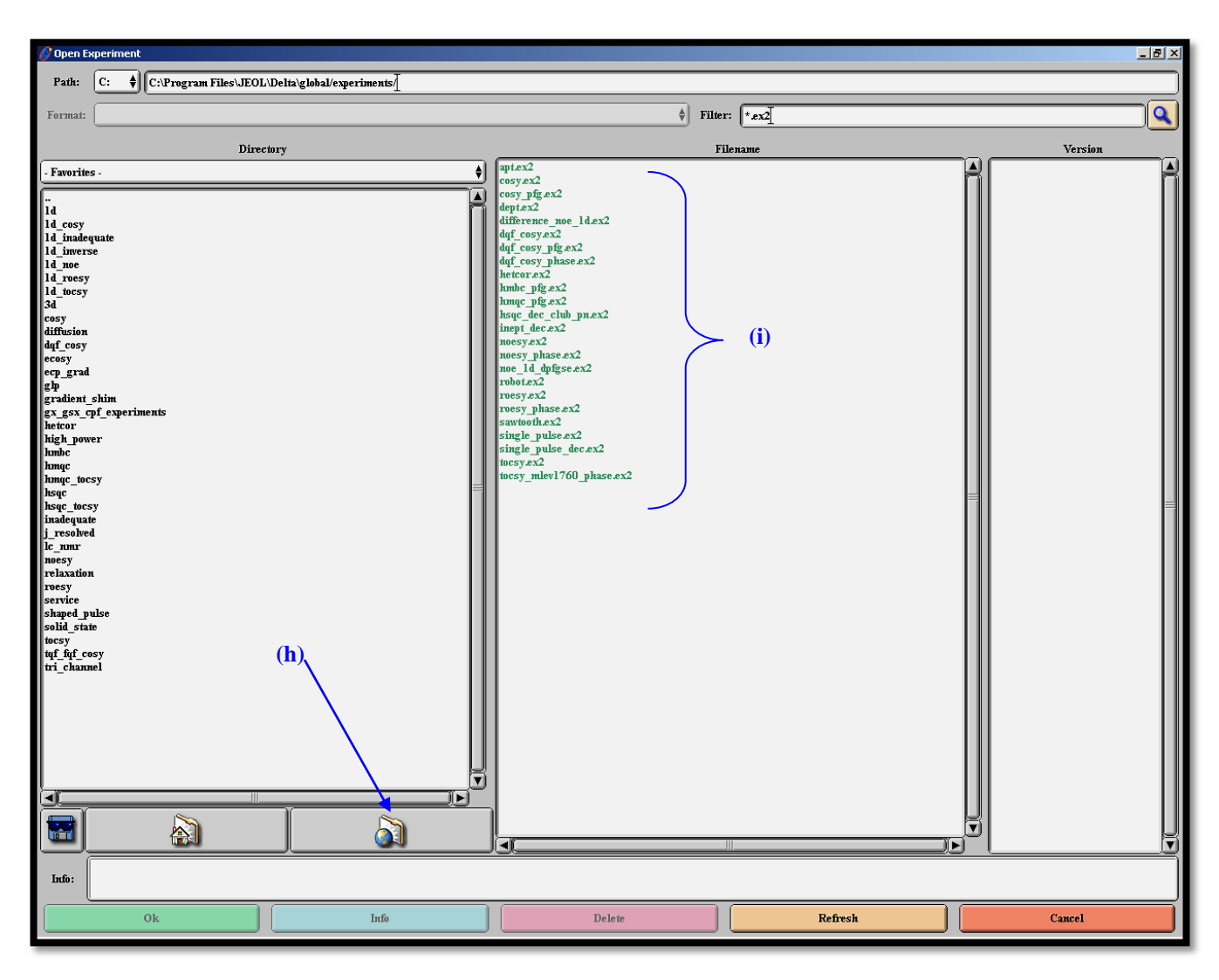

#### PROSEDUR PENGENDALIAN PERALATAN FT-NMR ECA 400MHz BAGI ANALISIS SAMPEL

| Kategori         | Arahan Kerja   |
|------------------|----------------|
| Dokumen No.      | AK/JK.P/C/01   |
| Tarikh   Semakan | 02.07.2018   1 |
| Mukasurat:       | 3 daripada 9   |

- (j) Pada bahagian Header, klik bebutang 'Browse' masukkan maklumat sampel pada 'filename' dan klik 'OK'
- (k) Pada bahagian "sample\_id", masukkan maklumat sampel.
- (l) Klik 'auto\_gain'
- (m) Klik 'force\_tune'

| 💋 Experiment Tool: s                                                                                                    | ingle_pulse.ex2                                 |  |  |
|----------------------------------------------------------------------------------------------------|-------------------------------------------------|--|--|
| File Tools View Options                                                                                                    |                                                 |  |  |
| La Carles Carles |                                                 |  |  |
| Get Acq. View:                                                                                                    | X Y Z A B C D E                                 |  |  |
| Header Instrument Acquisition Pulse                                                                                                    |                                                 |  |  |
| filename                                                                                                    | single_pulse] Browse                            |  |  |
| sample_id                                                                                                    |                                                 |  |  |
| comment                                                                                                    | single_pulse]                                   |  |  |
| process                                                                                                    | interactive_global 'std_proton_autophase.list'] |  |  |
| auto_filter                                                                                                    | Ø                                               |  |  |
| auto_gain                                                                                                    | 0                                               |  |  |
| filter_limit                                                                                                    | 8                                               |  |  |
| force_tune                                                                                                    | 0                                               |  |  |
| Scc Total Collection Time: 00:01:07                                                                                                    |                                                 |  |  |

(n) Pada bahagian 'Instrument', pilih solvent yang digunakan

| Experiment Tool: single_pulse.ex2                                   |
|---------------------------------------------------------------------|
| File Tools View Options                                             |
| 😸 📷 📰 📰 🛐 🖬 🚺 Submit                                                |
| Get Acq. View: XYZABCDE                                             |
| Header Instrument Acquisition Pulse                                 |
| solvent CHLOROFORM.D<br>CYCLOHEXANE.D12<br>D20<br>DMF.D7<br>DMS0-D6 |
| recvr_gain                                                          |
| scc Total Collection Time: 00:01:07                                 |

- (o) Pada bahagian 'Acquisition', masukkan bilangan cerapan pada bahagian 'scans'
- (p) Klik bebutang 'Submit'
- (q) Klik "Go"

| 🔗 Experiment Tool: si               | ngle_pulse.ex2      | Ľ   |  |
|-------------------------------------|---------------------|-----|--|
| File Tools View O                   | ptions              |     |  |
|                                     |                     |     |  |
| Get Acq. View: 🚺                    | Y Z A B C D E       |     |  |
| Header Instrument Acquisition Pulse |                     |     |  |
| x_domain                            | Proton              |     |  |
| x_offset                            | [5[ppm]             |     |  |
| x_sweep                             | [15[թթով]           | )   |  |
| x_points                            | 16384               | ) = |  |
| scans                               | ∎                   |     |  |
| x_prescans                          | I                   |     |  |
| mod_return                          | I                   | ۱H  |  |
| x_acq_time                          | 2.75906[s]          |     |  |
| scc Total Collec                    | tion Time: 00:01:07 |     |  |

| JABATAN KIMIA                                       | Kategori         | Arahan Kerja   |
|-----------------------------------------------------|------------------|----------------|
| PROSEDUR PENGENDALIAN                               | Dokumen No.      | AK/JK.P/C/01   |
| PERALATAN FT-NMR ECA 400MHz<br>BAGI ANALISIS SAMPEL | Tarikh   Semakan | 02.07.2018   1 |
|                                                     | Mukasurat:       | 4 daripada 9   |

## 3.3 Menguji kaji sampel

(r) Setelah semua setting dilakukan, pergi ke 'Spectrometer Control' dan klik bebutang 'GO'

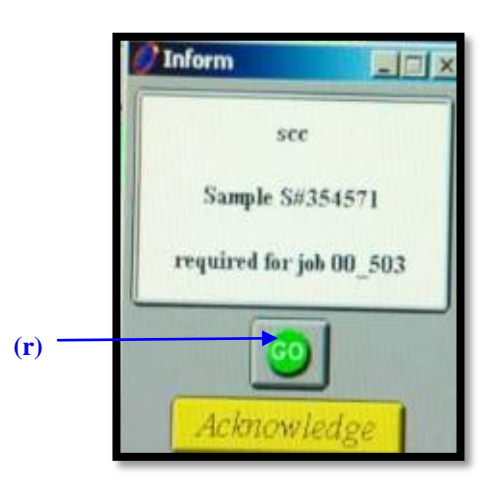

- (s) Sekiranya terdapat sampel lain yang ingin dijalankan, ulang semula proses (3.2) (3.3)
- (t) Sekiranya terdapat eksperimen lain yang ingin dijalankan menggunakan sampel yang sama, ulang semula proses 3.2 (h) (3.3)

#### 3.4 Menguji kaji sampel untuk slot"Overnight"

- (u) Sekiranya terdapat sampel untuk ditinggalkan *run* semalamam (*overnight*), ulang semula proses 3.2(b)-3.2(e).
- (v) Klik "Config" pada "Spectrometer Control".

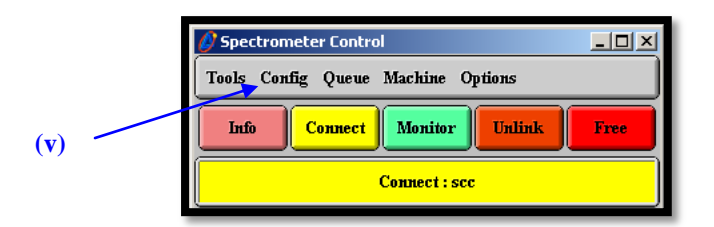

- (w) Klik "Gradient Shim Tool"
- (x) Klik "2H (Deuterium)"
- (y) Klik "Once"  $\rightarrow$  "Twice"
- (z) Klik "Calculate"
- (aa) Klik kesemua Shim Set  $Z1 \rightarrow Z6$
- (ab) Klik Display Field Map
- (ac) Klik AutoLock

# PROSEDUR PENGENDALIAN PERALATAN FT-NMR ECA 400MHz BAGI ANALISIS SAMPEL

|            | Kategori         | Arahan Kerja   |
|------------|------------------|----------------|
| AN<br>)MHz | Dokumen No.      | AK/JK.P/C/01   |
|            | Tarikh   Semakan | 02.07.2018   1 |
|            | Mukasurat:       | 5 daripada 9   |

## (ad) Klik Start

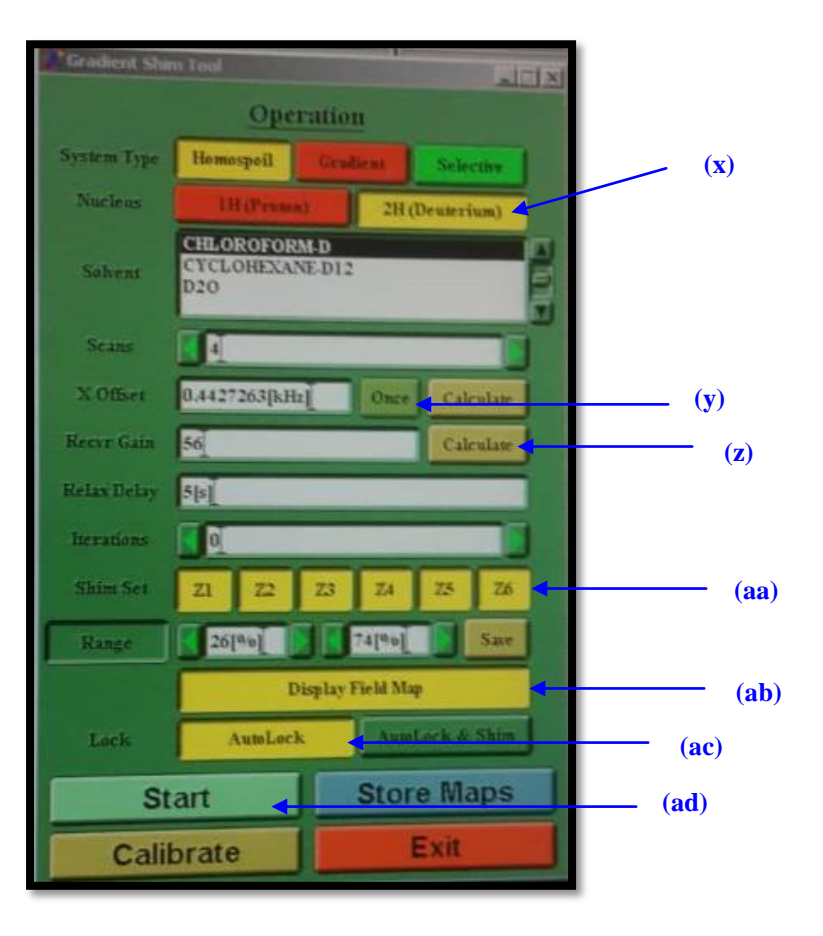

(ae)

Tunggu sehingga "FINISH" kelihatan pada paparan "Field Map"

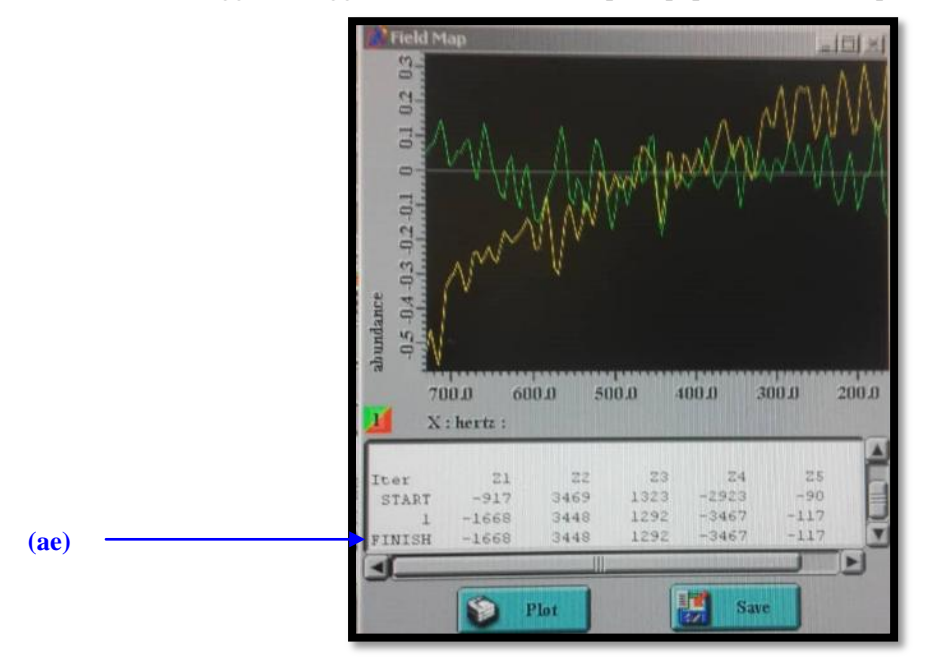

## PROSEDUR PENGENDALIAN PERALATAN FT-NMR ECA 400MH BAGI ANALISIS SAMPEL

|       | Kategori         | Arahan Kerja   |  |
|-------|------------------|----------------|--|
| IAN   | Dokumen No.      | AK/JK.P/C/01   |  |
| 00MHz | Tarikh   Semakan | 02.07.2018   1 |  |
| Ľ     | Mukasurat:       | 6 daripada 9   |  |

- (af)
- Pada paparan Sample:scc, klik pada "AutoShim" dan pilih Z1 Z2.

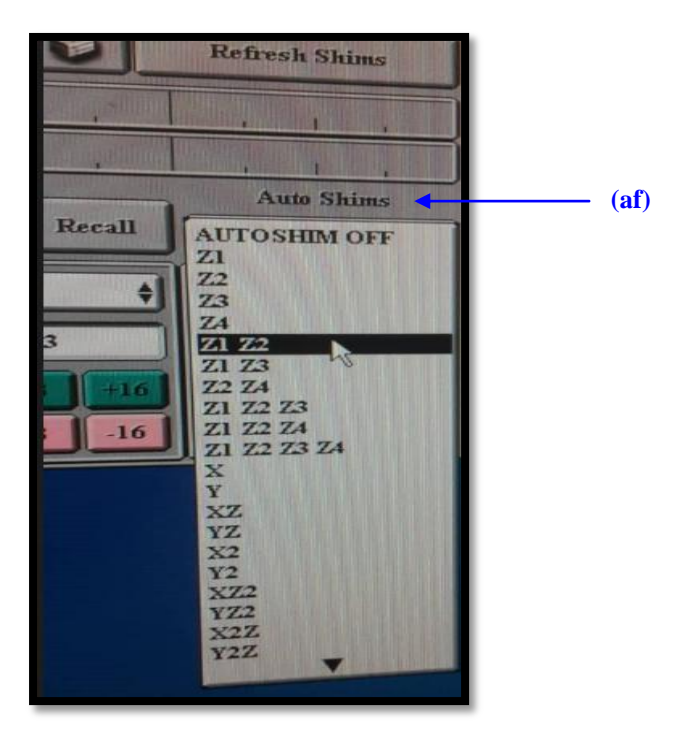

(ag) Tunggu sehingga paparan "Working-Shim" bewarna kuning menjadi hijau.

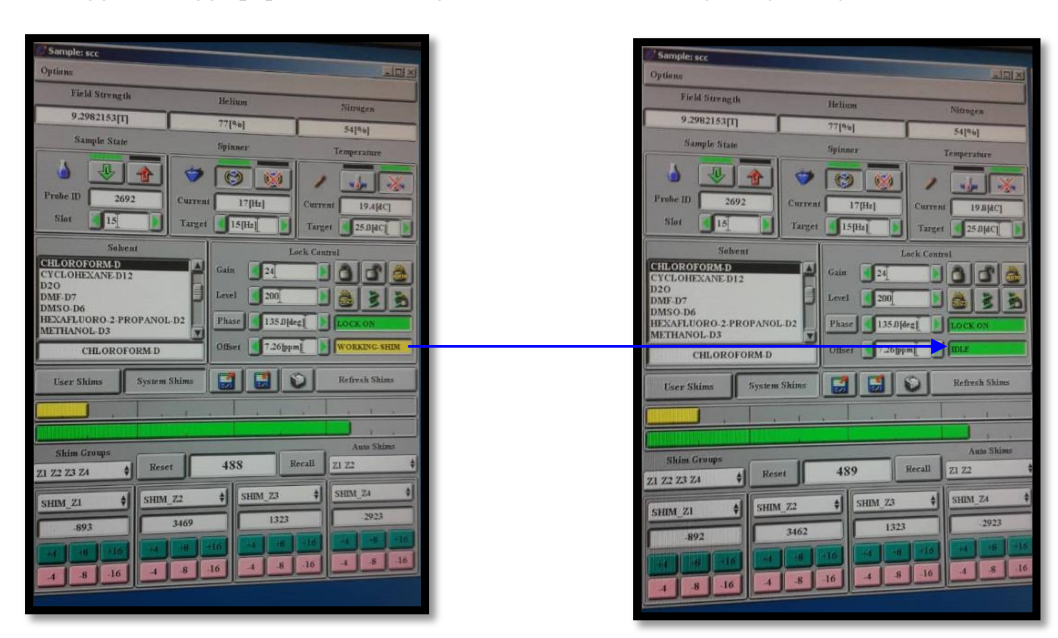

#### 3.4.1 Run sampel pada slot yang sama, eksperimen berbeza

(a) Ulang semula langkah 3.2 (g) - 3.2 (i)

| JABATAN KIMIA                                                                | Kategori         |
|------------------------------------------------------------------------------|------------------|
| PROSEDUR PENGENDALIAN<br>PERALATAN FT-NMR ECA 400MHz<br>BAGI ANALISIS SAMPEL | Dokumen No.      |
|                                                                              | Tarikh   Semakan |
|                                                                              | Mukasurat:       |

Arahan Kerja AK/JK.P/C/01

02.07.2018 | 1

7 daripada 9

(b) Klik pada bebutang Add Header Parameters

| 🔗 Experiment Tool: s | ingle_pulse.ex2                                  |     |
|----------------------|--------------------------------------------------|-----|
| File Tools View O    | Options                                          |     |
|                      | 🖬 📰 🔛 👔 Add 🛃 Submit                             | (b) |
| Get Acq. View:       | XYZABCDE                                         |     |
| Header               | trument Acquisition Pulse                        |     |
| filename             | single_pulse] Browse                             |     |
| sample_id            |                                                  |     |
| comment              | single_pulse]                                    |     |
| process              | interactive_global 'std_proton_autophase_list';) |     |
| auto_filter          | Ø                                                |     |
| auto_gain            | 0                                                |     |
| filter_limit         |                                                  |     |
| force_tune           | 0                                                |     |
| Scc Total Colle      | ction Time: 00:01:07                             |     |

- (c) Klik "Automatic"
- (d) Tandakan pada "Value"
- (e) Klik "Add"

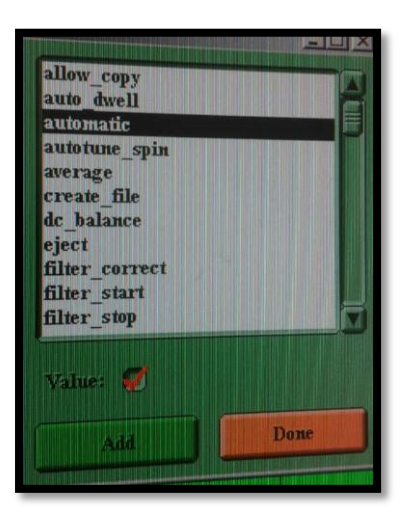

- (f) Klik pada "Slot"
- (g) Masukkan "Value" (Slot sampel ke berapa untuk di run seterusnya)
- (h) Klik Add
- (i) Klik Done

#### PROSEDUR PENGENDALIAN PERALATAN FT-NMR ECA 400MH2 BAGI ANALISIS SAMPEL

| <b>L</b> | Kategori         | egori Arahan Kerja |  |
|----------|------------------|--------------------|--|
| LIAN     | Dokumen No.      | AK/JK.P/C/01       |  |
| 400MHz   | Tarikh   Semakan | 02.07.2018   1     |  |
| PEL      | Mukasurat:       | 8 daripada 9       |  |

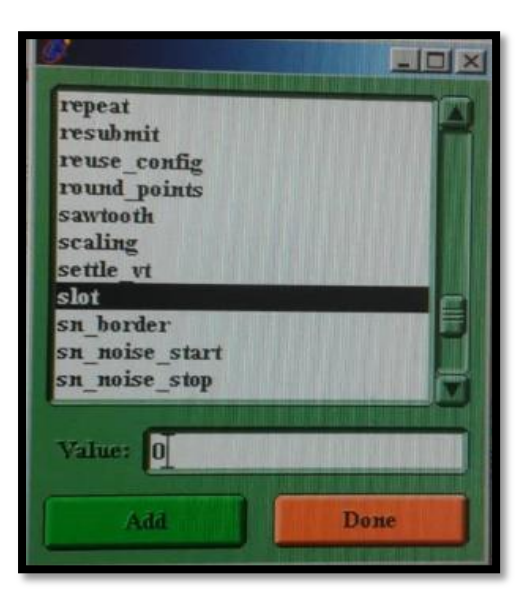

- (j) Klik Done
- (k) Ulang semula langkah 3.2 (j) 3.2 (p).

#### 3.4.2 Run sampel pada slot yang berbeza, eksperimen berbeza/sama

- (l) Pada paparan Experiment Tool, isikan nombor slot sampel seterusnya pada bahagian "Slot"
- (m) Ulang semula langkah 3.2 (j) 3.2 (p).

| Header       | Instrument Acquisition Pulse |                                                                                                    |
|--------------|------------------------------|----------------------------------------------------------------------------------------------------|
| sn_ratio     | 0                            | 1.5                                                                                                    |
| auto_filter  | 9                            |                                                                                                    |
| auto_gain    | ø                            |                                                                                                    |
| filter_limit | 8                            |                                                                                                    |
| force_tune   | 2                            |                                                                                                    |
| save_aborted | 8                            |                                                                                                    |
| automatic    | 0                            | Contraction of the local distance of the local distance of the loc |
| siat         | [15]                         |                                                                                                    |
| sec Tatal C  | ollection Time: 90:95:29     |                                                                                                    |

PROSEDUR PENGENDALIAN PERALATAN FT-NMR ECA 400MI BAGI ANALISIS SAMPEL

|                  | Kategori         | Arahan Kerja   |
|------------------|------------------|----------------|
| AN<br>00MHz<br>L | Dokumen No.      | AK/JK.P/C/01   |
|                  | Tarikh   Semakan | 02.07.2018   1 |
|                  | Mukasurat:       | 9 daripada 9   |

# 4. PROSEDUR BERKAITAN

Instrument Usage/Service Application Procedure

GP-I-001

## 5. RUJUKAN SEMAKAN

| SEMAKAN | DISEDIAKAN         | DISEMAK        | TARIKH     | CATATAN          |
|---------|--------------------|----------------|------------|------------------|
| 1       | Zakaria Ahmat      | Fateh Ngaliman | 02.07.2018 | Isu kali pertama |
|         | Noor Azlin Che Din |                |            |                  |